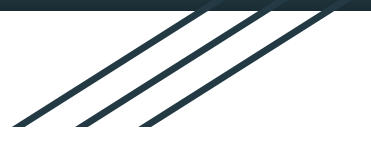

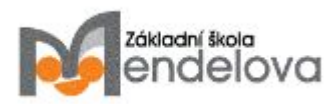

# Průvodce E-ŽK

### Základní škola a Mateřská škola Mendelova, Karviná, příspěvková organizace

1. pololetí šk. roku 2017/18

uživatel: jméno: **nepřihlášen**  odhlásit

Zpracovala: Mgr. Silvie Szymurdová

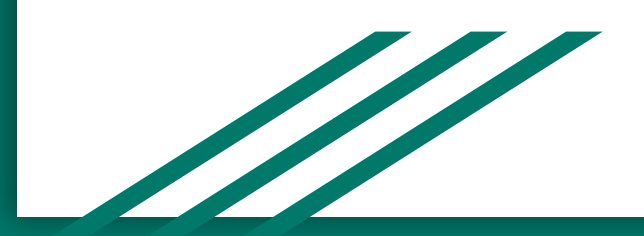

administrativu

- 1. Na internetu, prosím spusťte stránky školy: <u>www.mendelova.cz</u>
- 2. Na stránkách školy zmáčkněte ikonu E-ŽK.

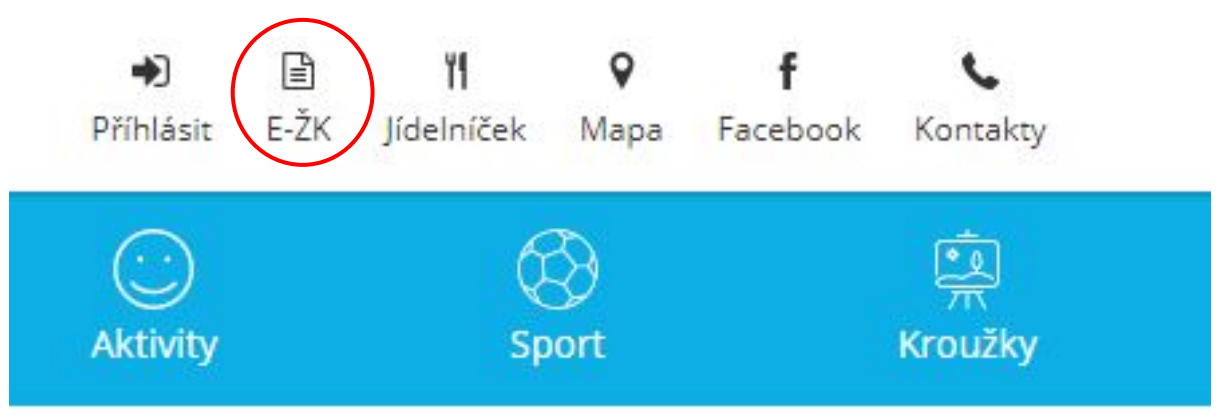

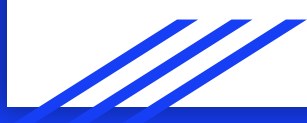

- Spustí se nová stránka přihlášení do E-ŽK. 3.
- Zadejte prosím přihlašovací jméno a heslo. 4.

| 3.<br>4. | Spustí se nová stránka - přihlášení do <b>E-ŽK.</b><br>Zadejte prosím přihlašovací jméno a heslo. |                                                                          |                                                  |
|----------|---------------------------------------------------------------------------------------------------|--------------------------------------------------------------------------|--------------------------------------------------|
| BA       | Základní škola a Mateřská škola Mendelova, Kar<br>KALÁŘI<br>proškalní administrativu              | viná, příspěvková o<br>1. pololetí šk<br>uživatel:<br>jméno: nepřihlášen | r <b>rganizace</b><br>: roku 2017/18<br>odhlásit |

### Elektronická žákovská knížka

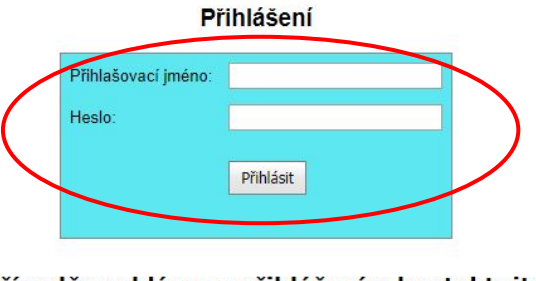

#### V případě problému s přihlášením kontaktujte silvie.szvmurdova@mendelova.cz

Návod na použití e-žk

Pro chytré telefony si můžete nainstalovat mobilní aplikaci Bakaláři od společnosti Bakalaři software s.r.o.

- 5. Úvodní obrazovka:
- a) zde uvidíte, jak jste přihlášení (jako rodič nebo žák),
- b) také zde uvidíte oznámení o nové známce nebo zprávě.

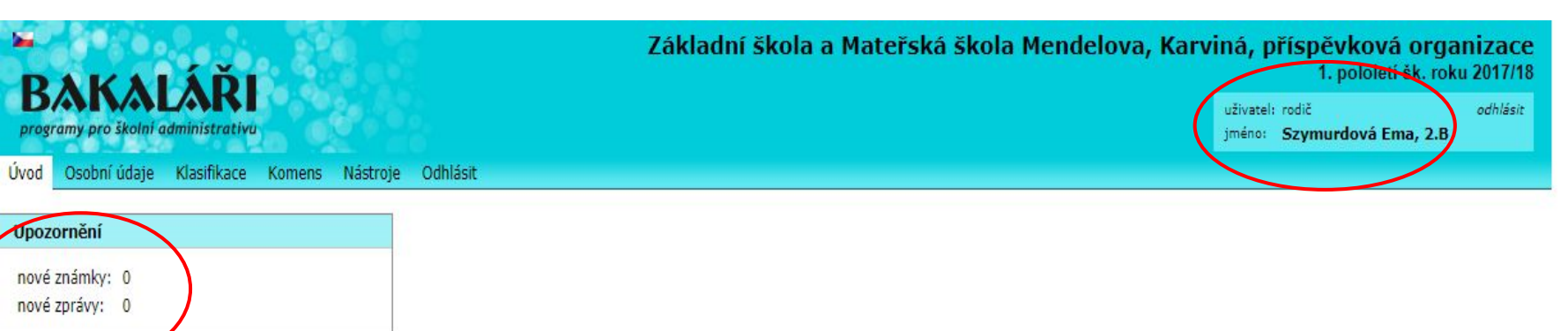

| 1000       |        | 1 Mar 1 |        |
|------------|--------|---------|--------|
| 1000       | lodni  | nrihi   | 20001  |
| <b>PU5</b> | leuili |         | aseiii |
|            |        |         |        |

třídní učitel: Mgr. Andrea Ćmoková

Kontakty

Toto je první přihlášení.

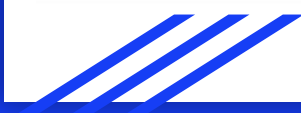

- 6. Osobní údaje:
- a) zde můžete zkontrolovat, zda máme ve škole aktuální osobní údaje Vašeho dítěte,

b) také zde můžete opravit případné nesprávné údaje.

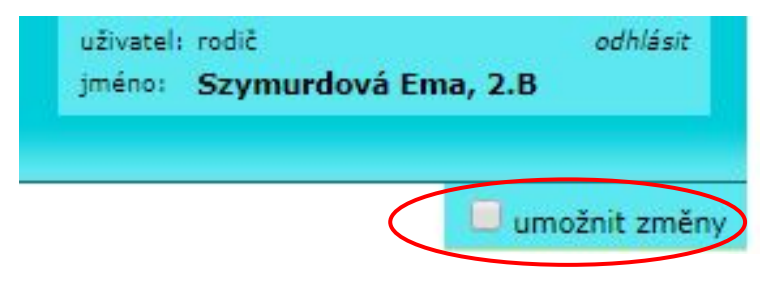

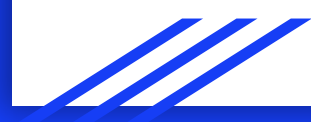

- 7. Klasifikace:
- a) průběžná klasifikace (známky z žákovské knížky),
- b) pololetní klasifikace (pololetní hodnocení - celá docházka),
- c) všechna výchovná opatření za celou školní docházku.

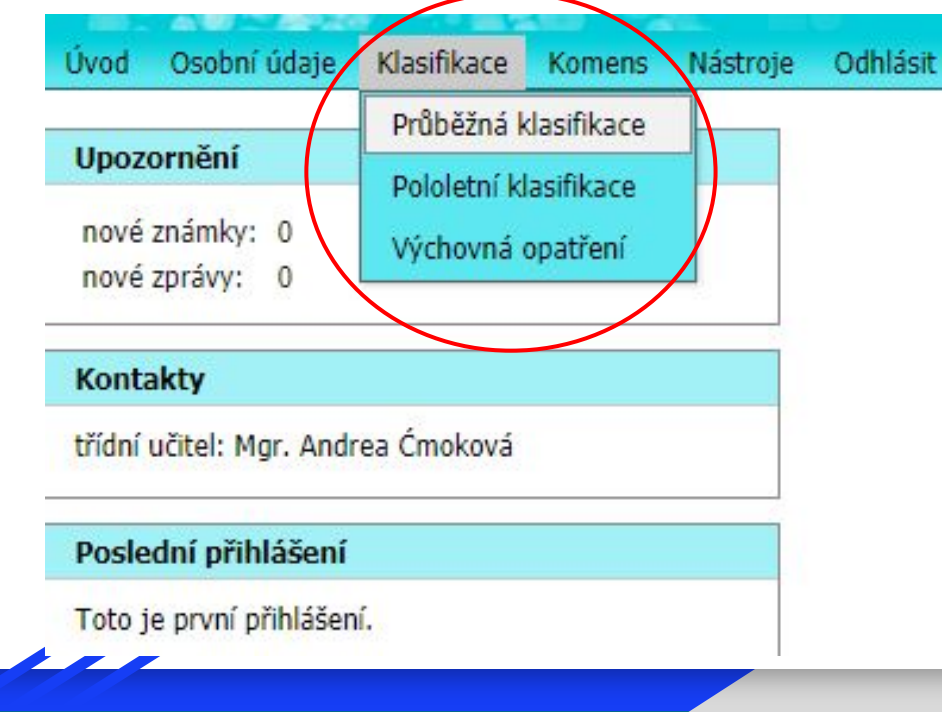

8. Průběžná klasifikace:

Detail

Detail

a) zde uvidíte všechny známky ve zkrácené formě,

Plán pololetí

Plán pololetí

b) pokud chcete vidět podrobnosti - zatrhněte volbu detail,

 c) známky se standardně řadí podle pořadí předmětů na vysvědčení, pokud chcete změnit pořadí např. podle data - rozbalte volbu zobrazit,

zobrazit 👽

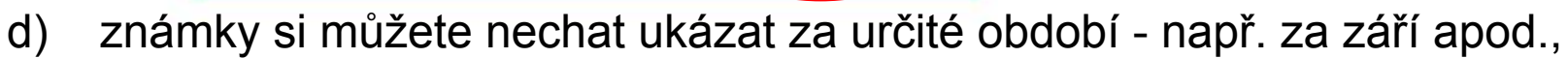

zobrazi

e) po kliknutí na ikonku písmena i se rozbalí nabídka vysvětlivek značek u hodnocení.

- 9. Komens psaní zpráv:
- a) zde můžete poslat zprávu (obecnou zprávu nebo omluvenu), dále můžete určit komu bude odeslána a zda chcete obdržet doručenku,
- b) jinak také můžete přijímat zprávy uvidíte seznam všech došlých zpráv, zprávy si můžete opět třídit podle data nebo adresáta (nabídka zobrazit) nebo si můžete nastavit filtry na to jakou zprávu chcete nastavit (nabídka filtr) a zprávu si můžete i vytisknout,

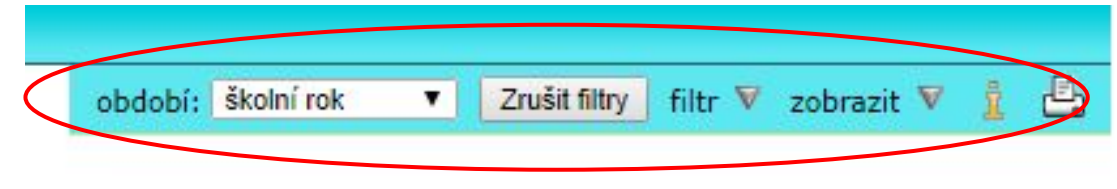

 každá Vámi odeslaná zpráva se ukládá do odeslaných zpráv - opět vidíte seznam všech odeslaných zpráv i zde můžete třídit zprávy podle popisu výše.

## 10. Nástroje:a) zde si můžete změnit heslo,

### Změna hesla

| Vaše nové heslo musí splňovat jist  | ý stupeň <mark>složitost</mark> i, | aby se zabránilo | zneužití vašeho účtu | . Nové heslo musí být |
|-------------------------------------|------------------------------------|------------------|----------------------|-----------------------|
| dlouhé 8 a více písmen nebo číslic. | Navíc musí heslo                   | obsahovat obojí: | písmena i číslice.   |                       |

| Staré heslo:      |        |  |
|-------------------|--------|--|
| Nové heslo:       |        |  |
| Znovu nové heslo: |        |  |
| Změnit heslo      | Storno |  |

 b) propojit více účtů dohromady.

### Spojení účtů

Zde máte možnost propojit více svých účtů (např. rodiče více dětí na škole) tak, aby bylo možné přecházet mezi jednotlivými účty bez nutnosti zadávat přihlašovací údaje. Mezi spojenými účty se pak lze přepínat pomocí malého odkazu vedle jména vpravo nahoře.

Zadejte přihlašovací údaje účtu, kterého chcete připojit.

| Přihlašovací jméno: |  |  |
|---------------------|--|--|
| Heslo:              |  |  |
| Připojit            |  |  |

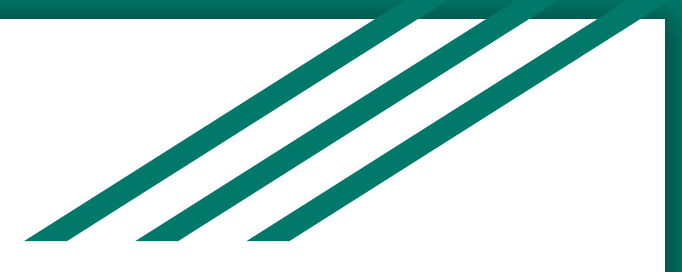

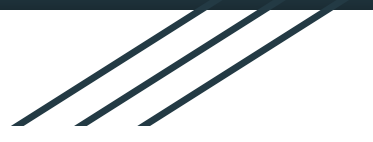

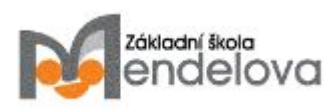

### Vážení rodiče, pokud Vám tento manuál nepomohl s řešením problému v E-ŽK, prosím kontaktujte mne na e-mailové adrese silvie.szymurdova@mendelova.cz, pokusím se Vám pomoci.

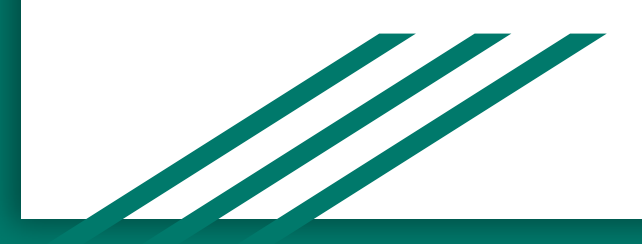